## Уважаемые родители!

B переходом 01.10.2016 СВЯЗИ С С на авторизацию В системе автоматизированной информационной «Электронная школа Тюменской области» (далее – АИС «ЭШТО») по ЕСИА и с целью оказания в «Предоставление информации электронном виде **УСЛУГИ** 0 текущей успеваемости учащегося, публикуем для вас инструкцию для входа в электронны дневник ученика через ЕСИА (портал госуслуг)

Всем родителям законным представителям необходимо И предоставить в школу «СНИЛС» Без этого вход в систему АИС «ЭШТО» невозможен. «СНИЛС» предоставляется в школу независимо от того, указывали Вы его на портале госуслуг или нет.

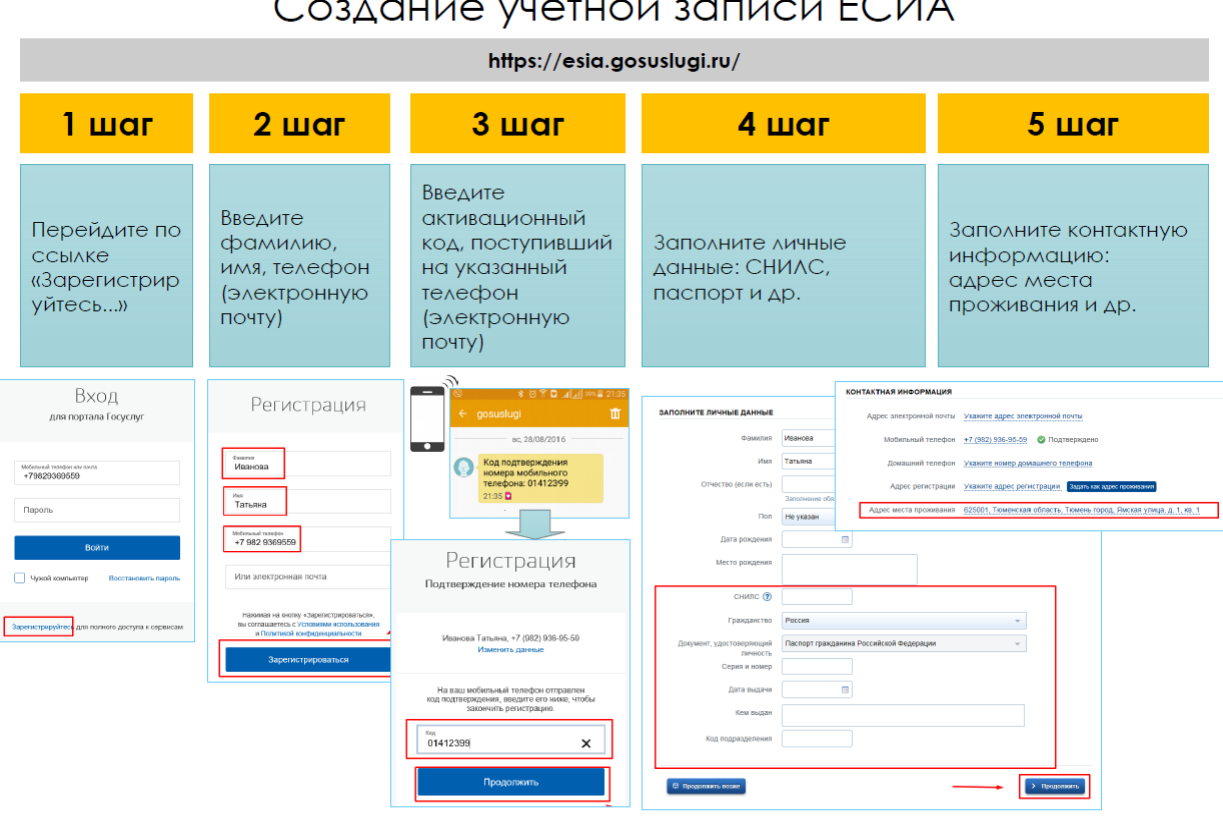

# Создание учетной записи ЕСИА

### Регистрация учетной записи

Необходимо зайти на сайт по адресу: https://esia.gosuslugi.ru

Нажмите кнопку «Зарегистрироваться» на главной странице портала. В регистрационной форме укажите имя, фамилию, номер мобильного телефона или адрес электронной почты.

Поля «Фамилия» и «Имя» могут содержать буквы русского или латинского алфавита, цифры, дефис, пробел, апостроф, точку. Недопустимо одновременно использовать русские и латинские буквы.

В поле «Мобильный телефон» можно вводить только арабские цифры: [+7 (123) 456-78-90].

После подтверждения ввода данных, на указанный электронный адрес придет ссылка для перехода к созданию пароля. Если в качестве контакта вы указали номер мобильного телефона, вам будет направлен код подтверждения, который нужно ввести перед созданием пароля.

В качестве логина для входа на портал «Госуслуги» используется номер мобильного телефона или адрес электронной почты. После того, как вы укажете в профиле данные личных документов, можно будет выбрать вход по СНИЛС.

### Как зарегистрироваться на портале

Регистрация на портале «Госуслуги» состоит из трех этапов.

Этап 1. Регистрация Упрощенной учетной записи.

Укажите в регистрационной форме фамилию, имя, мобильный телефон или e-mail. После клика на кнопку регистрации вы получите ссылку на страницу оформления пароля.

Этап 2. Подтверждение личных данных — создание Стандартной учетной записи.

Заполните профиль пользователя — укажите СНИЛС и данные документа, удостоверяющего личность (Паспорт гражданина РФ, для иностранных граждан — документ иностранного государства). Данные проходят проверку в ФМС РФ и Пенсионном фонде РФ. На ваш электронный адрес будет направлено уведомление о результатах проверки.

Этап 3. Подтверждение личности — создание Подтвержденной учетной записи.

Для оформления Подтвержденной учетной записи с полным доступом ко всем электронным государственным услугам нужно пройти подтверждение личности одним из способов:

• обратиться в один из Центров обслуживания, адреса которых можно узнать по адресу <u>https://www.gosuslugi.ru/help/address;</u>

• получить код подтверждения личности по почте;

• воспользоваться Усиленной квалифицированной электронной подписью или Универсальной электронной картой (УЭК).

Также возможна регистрация пользователя в Центре обслуживания — в этом случае будет сразу создана Подтвержденная учетная запись.

#### Как и где подтвердить учетную запись

Вы можете перейти к подтверждению сразу после успешной Регистрации, а также позже, воспользовавшись ссылкой, размещенной на баннере в Личном кабинете.

Для подтверждения учетной записи необходимо выполнить следующие шаги:

- 1. Заполнить личные данные профиля СНИЛС и паспортные данные.
- 2. Дождаться завершения автоматической проверки личных данных.
- 3. Подтвердить личность одним из доступных способов:
  - обратиться в один из Центров обслуживания, адреса которых можно узнать по адресу <u>https://www.gosuslugi.ru/help/address;</u>
  - получить код подтверждения личности по почте;
  - воспользоваться усиленной квалифицированной электронной подписью или Универсальной электронной картой (УЭК).

Через Подтвержденную учетную запись можно создать учетную запись юридического лица или индивидуального предпринимателя.

#### Вход в электронный дневник

После того, как Вы зарегистрировались в ЕСИА (портал госуслуг) и подтвердили личность одним из указанных способов,

Вам необходимо зайти по даной ссылке: <u>https://school.72to.ru/desk</u> или щёлкнуть по баннеру «Web-образование» на сайте школы над ссылкой, по которой скачали данную инструкцию.

Закрываете информационное окно о необходимости регистрации в ЕСИА, если оно откроется и щёлкаете по кнопке «Вход для пользователей старше 14,5 лет».

| unn  | Электронные дневники и журналы          |
|------|-----------------------------------------|
| Логи | 1H                                      |
| Пар  | ОЛЬ                                     |
|      | ВХОД                                    |
|      | Вход через ЕСИА:                        |
|      | Вход для пользователей младше 14,5 лет  |
|      | Вурл лла поли зовотолой сторию 14 5 лот |

После этого у вас откроется вход на портал ЕСИА (госуслуги). В верхнее поле формы «Вход» вводится либо номер вашего телефона, либо адрес электронной почты.

В поле «Пароль» вводится пароль, который вы назначили для авторизации на портале ЕСИА (госулуги).

| госус                        | луги                      |
|------------------------------|---------------------------|
| Доступ к о<br>электронного г | сервисам<br>правительства |
| Bx                           | Э <mark>Д</mark>          |
| Мобильный телефо             | он или почта              |
| Пароль<br>●●●●●●●●           |                           |
| Вой                          | іти                       |
| 🦳 Чужой компьютер            | Восстановить пароль       |
|                              |                           |

После щелчка на кнопке «Войти» у вас должен открыться электронный дневник вашего ребёнка в системе АИС «ЭШТО» В который вы заходили в прошлом году.